### Honeywell Home

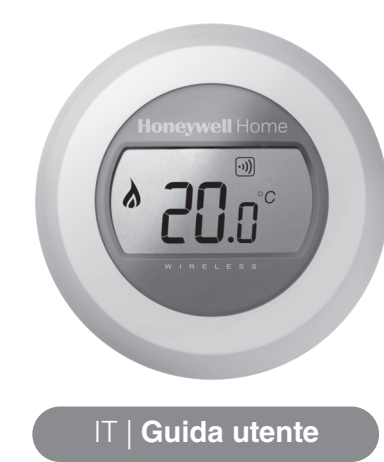

# T87RF/Y87RF Termostato Digitale Wireless

#### Impostazione della temperatura ambiente

Riduzione della temperatura notturna

Durante la notte o quando si è fuori è preferibile impostare il termostato su una temperatura più bassa, in modo da risparmiare

energia. In generale si consiglia una riduzione di 5°C, anche se il valore esatto dipende dalle caratteristiche del proprio sistema di

riscaldamento e dal livello d'isolamento della propria abitazione.

1. Il display visualizza la temperatura ambiente attuale.

Per impostare la temperatura desiderata basta ruotare il quadrante in senso orario per aumentarla o in senso antiorario per diminuirla. Ogni 'clic' durante la rotazione rappresenta una variazione di 0,5°C.

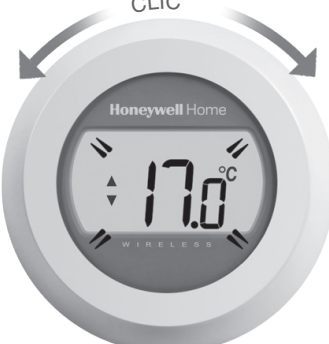

2. Dopo cinque secondi verrà di nuovo visualizzata la temperatura ambiente attuale. Il termostato tenterà quindi di mantenere la temperatura impostata con la massima precisione possibile.

La temperatura impostata può essere controllata ruotando il quadrante di un 'clic' in senso orario o antiorario. La temperatura impostata lampeggerà per alcuni secondi, dopodiché il display tornerà a visualizzare la temperatura ambiente attuale.

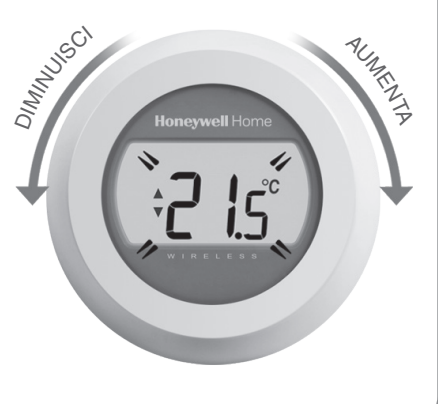

# Sostituzione delle batterie

Le batterie devono essere sostituite quando viene visualizzato il simbolo

Per fare questo, staccare il termostato dalla piastra di cablaggio e inserire 2 nuove batterie alcaline AA al posto delle vecchie. Ricollegare ora il termostato alla piastra di cablaggio.

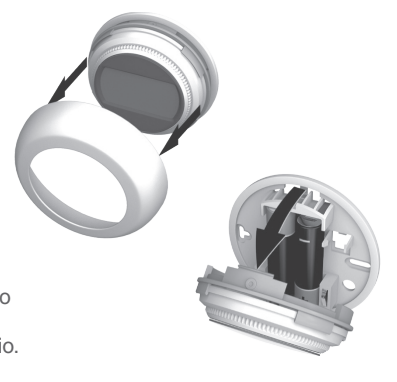

#### Conoscere il display

#### Indicatore della temperatura impostata

Indica che il valore sullo schermo è la temperatura impostata, non la temperatura ambiente attuale.

#### Riscaldamento acceso

Indica una richiesta di riscaldamento attiva, per cui la caldaia dovrebbe essere accesa o spegnersi e riaccendersi ciclicamente.

#### Collegamento del relè della caldaia

Indica che il termostato è stato collegato correttamente al relè della caldaia.

#### Collegamento del gateway Internet (opzionale)

Indica che il termostato è stato collegato correttamente al gateway Internet.

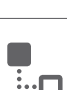

#### Localizzazione guasti

#### Batterie scariche

Se è visualizzata l'icona delle batterie, è necessario sostituirle subito. Vedere sul retro.

#### Assenza di alimentazione al termostato

Se dopo l'installazione iniziale lo schermo del termostato è vuoto, verificare se alle batterie è stata tolta la linguetta di protezione. In caso contrario, provare a sostituire le batterie.

#### Errore di comunicazione RF

Se queste icone lampeggiano, potrebbe esserci un problema con il segnale dal relè della caldaia. Controllare prima se al relè della caldaia arriva l'alimentazione elettrica. Se il problema persiste, consultare l'installatore.

## ••••

#### Termostato difettoso

Se quest'icona è visualizzata, il termostato non funziona più e va sostituito.

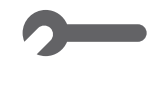

## Allacciamento del termostato al gateway Internet RFG100

Se si desidera comandare il termostato a zona singola o aggiungere la programmazione, è necessario effettuare l'allacciamento al termostato di un gateway Internet RFG100 (venduto separatamente).

Per fare questo, seguire tutte le istruzioni di installazione nella scatola dell'RFG100 e alla relativa fase dell'allacciamento, per collegare il termostato, eseguire i passi di seguito elencati:

1. Tenere premuta l'area touch destra per circa 10 secondi per attivare la schermata di allacciamento.

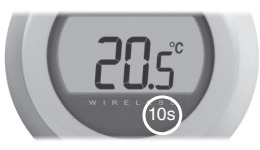

 2. Toccare brevemente di nuovo l'area touch destra per inviare il segnale dell'allacciamento. I simboli •)) e □ lampeggeranno fino ad allacciamento correttamente avvenuto.

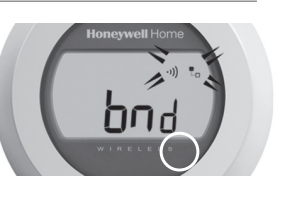

- Se la ricezione è buona, il LED •)) verde sul gateway si accenderà a conferma che l'allacciamento è avvenuto correttamente.
- Terminato l'allacciamento, la potenza del segnale tra i dispositivi verrà visualizzata sul termostato per alcuni secondi (1 indica la potenza minima; 5, quella massima).

Successivamente sarà di nuovo visualizzata la schermata normale, incluso un simbolo aper la conferma dell'avvenuto collegamento del gateway e del termostato.

5. Consultare le istruzioni del gateway per sapere come creare un account online e scaricare l'app per lo smartphone.

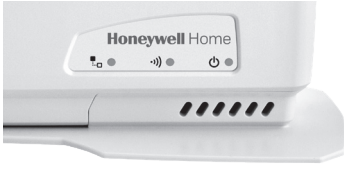

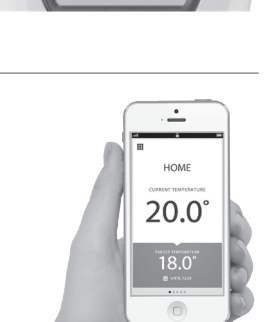

Per aiuto: Resideo Via Antonio E Gerardo Philips 12 20052 Monza Tel.: 039 2165.1

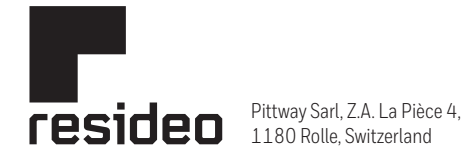

www.resideo.com Country of origin : UK

© 2020 Resideo Technologies, Inc. All rights reserved. The Honeywell Home trademark is used under license from Honeywell International Inc. This product is manufactured by Resideo Technologies, Inc. and its affiliates.